# AED GO アプリって?

奈良市内で発生した心肺停止現場の 近くにいる救命ボランティアに、スマホアプ リを介して救急事案発生場所・AED 設 置場所と、それぞれの経路情報が表示 されます。救急車より早く、応急手当& AED を行うための救命ボランティアの活 動をお願いしています。

## 救命ボランティアの登録は?

AED GO アプリをインストールし登録します。

AED を持って救急現場へ 駆けつけよう!

消防指令センターから、スマホアプリを介 して届いた位置&経路情報に基づき、 近くにある AED を持って、救急現場へ 駆けつけます。 そして、救命活動を!

# あなたは、多くの AED が 使われていない現実を 知っていますか?

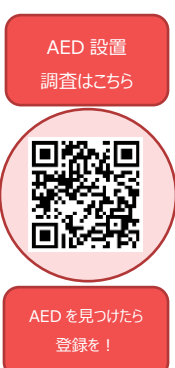

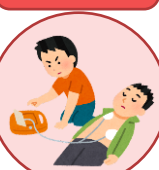

応急手当講習 申し込みはこちら

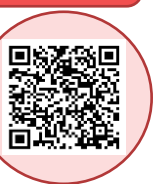

AED はどこにあるの? AED を使っていいの? AED は誰でも使えるの? 使うのは不安…

日本の AED 設置数は 62 万

しかし、使われたのは、わずか

日本の心肺停止後の牛存率

欧米では、60~70%。

大きな違いがあります。

5%に過ぎません。

は、10%前後。

台以上と言われています。

応急手当講習で不安をなくし てみませんか?

## 奈良市消防局

〒630-8145 奈良市八条五丁目 404 番地の 1 奈良市消防局 指令課 ℡ 0742-35-0119

# AED GO スタート!

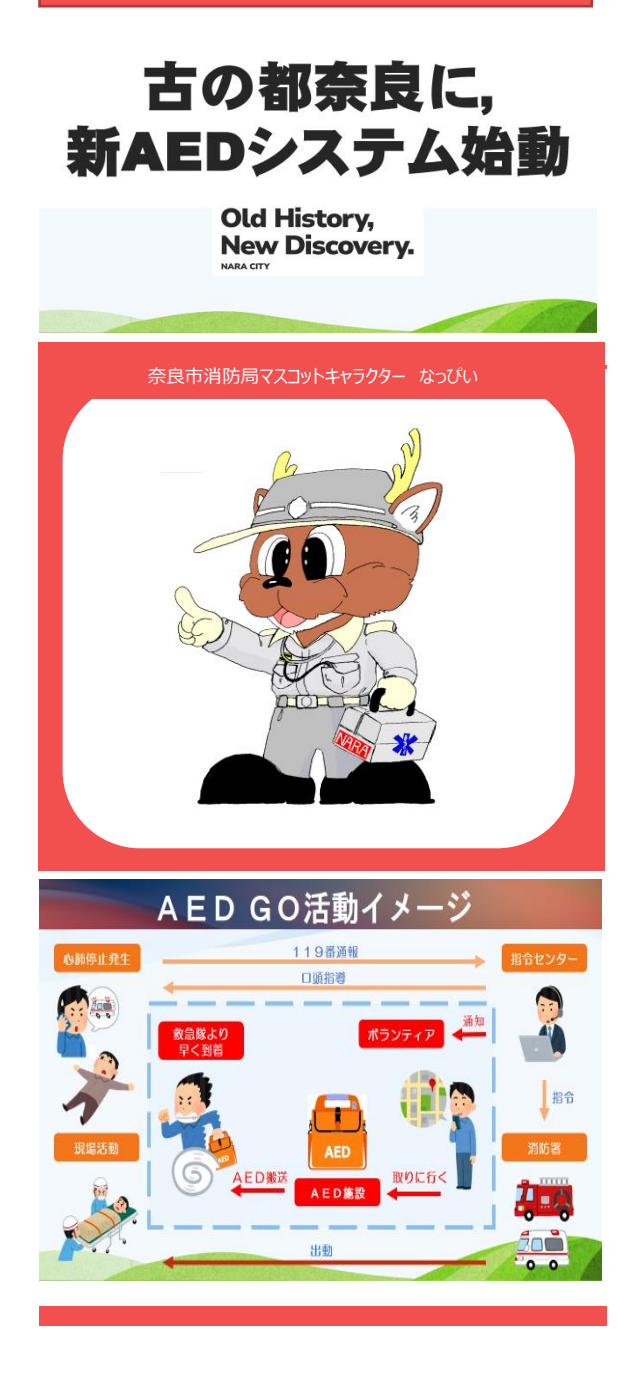

#### 1. 「AED GO Iアプリをインストール。

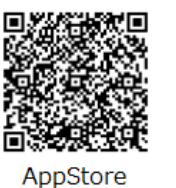

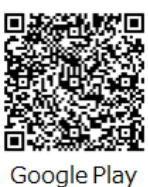

### 2.はじめに、登録する自治体で「奈良市」を選ぶ。

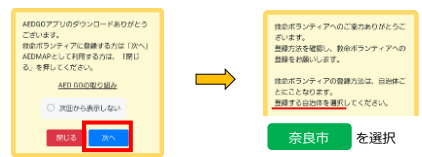

## 3.ここからはイラストの手順にそって!

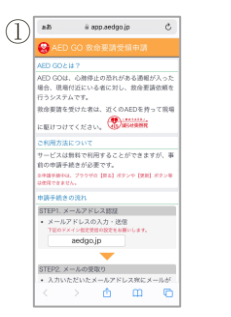

(2)\*\* STEP2. メールの受取り .カいただいたメールアドレス現にメール 遺信されます。 メール本文に記載されているURLを起動し メール本文にある ください。 -TEP3. 申請情報の入力 登録地域の選択
 ニックネームなどの中請に必要な項目を入: します。 TEP4 AED GOD 2 BIIIIIN 米認されると米認結果がメールで通知され 。 ール本文に記載されている決認URLを起 0 CC C

iii app.aedgo.jp

C

申請手続きのページを起動

2.35

3

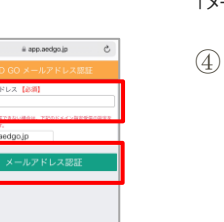

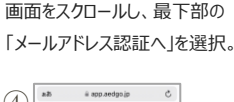

力されたメールアドレスにお手続きを進めるた )のURLを送信しました。 III以内にメール本文に記載されているUI リックし由語手続きを開始してください。 > 6 0 6

「メールアドレス」を入力し、 「メールアドレス認証 |をタッ プ。確認のポップアップが表示 されるので「はい」を選択。

```
メール送信完了画面を表
示。登録したメールアドレス
宛に AED GO からメールが
届く。
```

(5) AED GO 申請URLのご案内 AED 00 1143 - 61 - F AED GO 緊急時飲命要請システムをご利用いただ 言ありがとうございます。 まだ、中間は出了していませ MILLIAN THOURLOGS エメールは実営専用アドルスからお送りしている \*。 近回いんだいてもお受けできませんので、ご丁県 ください。 4. 22 + KA

A 8 2

「AED GO 申請 URL のご案内」メールが届く。 本文内の URL を選択。

|   | 2010/05/1 |               |       |      |    |  |  |  |
|---|-----------|---------------|-------|------|----|--|--|--|
|   |           |               |       | _    |    |  |  |  |
|   | ニックネー     | ム【必須】         |       |      |    |  |  |  |
|   | <b></b>   |               |       |      |    |  |  |  |
|   | 中請区分【必須】  |               |       |      |    |  |  |  |
|   | 新規        | 资格定史          |       |      |    |  |  |  |
|   |           |               |       |      |    |  |  |  |
|   | 申請登録      |               |       |      |    |  |  |  |
|   |           |               |       |      |    |  |  |  |
|   |           |               |       |      |    |  |  |  |
|   |           |               |       |      |    |  |  |  |
|   |           |               |       |      |    |  |  |  |
|   |           |               |       |      |    |  |  |  |
|   |           |               |       |      |    |  |  |  |
|   |           |               |       |      |    |  |  |  |
|   |           |               |       |      |    |  |  |  |
|   |           |               |       |      |    |  |  |  |
|   | 1         |               | ch.   | 0    |    |  |  |  |
|   |           |               |       |      |    |  |  |  |
|   |           |               | -     |      |    |  |  |  |
| A | ED (      | <u>_0 О</u> с | )甲詴   | 豆珂   |    |  |  |  |
|   |           |               |       |      |    |  |  |  |
| _ | ジガ        | 盟く、           | 曲ばれ   | を確認  | 킸  |  |  |  |
|   | 2751      | 11 10 .       |       | CPED | U. |  |  |  |
| 1 | ГØ        | ÷÷ 13         | 71+5  |      | +  |  |  |  |
| U | 、一名       | 1817          | KI91. | _97  | 个  |  |  |  |
|   |           |               |       |      |    |  |  |  |
| _ | ムを        | 人力            |       |      |    |  |  |  |

e app.aedgo.jp

夜白古道防局 利用规约

ービスをご利用のみなさまへ - 利用規約 利用規

app.aedgo.jp

| 7 • app.aedgo.jp • • • • • | 8            | 売7                                | 🗎 app.aedgo.jp                         | 88 Č         |
|----------------------------|--------------|-----------------------------------|----------------------------------------|--------------|
|                            |              | 申請を受け付け<br>承認されると編<br>除承認には数日     | 完了<br>ました。<br>果がメールで選知さり<br>かかる場合があります | ιπ <i>Ψ.</i> |
| 中議会録                       |              |                                   |                                        |              |
| く う む の                    | רג<br>ז      | <ul> <li></li> <li>登録申</li> </ul> | > <u>0</u><br>請の受付                     | <br>√完了      |
| ていることを確認し、「申<br>登録」を選択。    | 請            | 申請内<br>後、メー                       | 容を消除<br>・ルで通知                          | ちで確<br>口が届   |
| 当時での予                      | = カノナ米ケロ もっち | \z+⊟∠                             | ν±η                                    |              |

#### 消防 Cの承認は数日かかる場合あり。

(10)

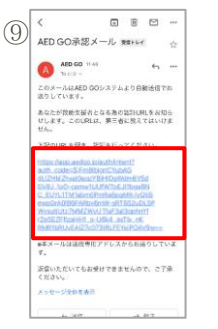

救助支援者申請が承認 されると、「AED GO 承認 メール」が届く。本文内の URL を選択。

り(以下「木利用制約」といいます)は、第1編 り基本ガイドラインおよびサービス別有の利用条 効果体がイドラインおよびやービス用有の回帰来 作 (単編の創作)ービスカイドラインと含みま ナ) で構成されます。なお、AED GOを登録して いただく聞には、墨木ガイドラインにご見思いた なえて、サービス用信の利用条件につうましては、 ネオで、AEC 2011年、2011年、2011年、2011年、2011年、 ネオで、AEC 2011年、2011年、2011年、2011年、2011年、 ネオでの上述の上の条件の目的にある一つの上述者の >メターキット全観のご利用にあたっての注意事項 こついてはインターネット令数の注意事項をご覧 (ださい。 奈良県奈良市八条5丁日404-1 総括でのお問い合わせはこちらへ → + 0 ·· ポップアップが表示され、「開 く」を選択しアプリを開く。※ ポップアップ表示は端末によ

り異なる可能性あり。

(11)

われる。

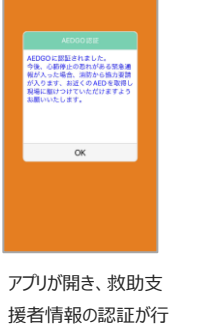

1 <sup>₽</sup>Ĩ<sup>0</sup> Refiner ● 消防からのお知らせ 国 チュートリアル 😰 アプリについて ? ~~7 バージョン:105(ビルド 1.1.1.18) e 😮 🖉 O

救助支援者情報が認証さ れると、アプリのメニューから 設定情報を確認することが できる。

#### AED GO のアプリでは位置情報を利用。必ず「常に許可」で設定を。

AED GO は定期的に位置情報を取得しておらず、自分の 受け取る通知の判定のために位置情報を使用。通知を正 しく受け取るために、アプリの位置情報の使用を「常に許可」 に設定願います。

一人でも多くの方のボランティア登録を お待ちしております!

#### 明日香モデルを知ってください!

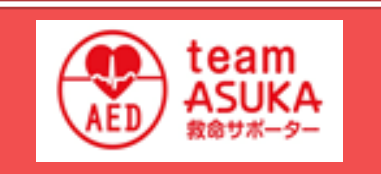

team ASUKA には、小学校の 駅伝の練習中に心肺停止となり、 学校に AED があったのに使われ ず11歳で亡くなった桐田明日香 さんから学ばせていただくという想い が込められています。

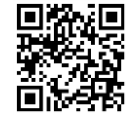

迷惑メール設定をしている場合は「aedgo.jp」のドメイン受信許可設定が必要。